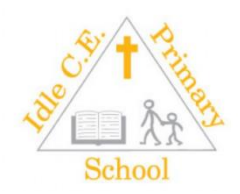

#### Arbor – a parents guide

The Parent Portal and Arbor App let parents register their child for a club or trip, book parents evening slots, and manage payments all from their phone or computer. Parents can also check in on their child's attendance, behaviour and progress.

Arbor is only for parents at schools using the Arbor Management Information System (MIS), who have enabled the Parent Portal. More areas of the portal may open up in time if parents are using the portal/app.

If you are having difficulty using Arbor, please contact your school. Please do not contact Arbor directly.

### What is the Parent Portal?

The Parent Portal is our web version of Arbor that is also accessible to guardians on a laptop or computer.

#### What is the Arbor App?

The Arbor App is an app based version of Arbor and the Parent Portal, it works on IOS and Android.

### Downloading the Arbor App

#### Android

Go to your Play store and search for 'Arbor'. Click the top option.

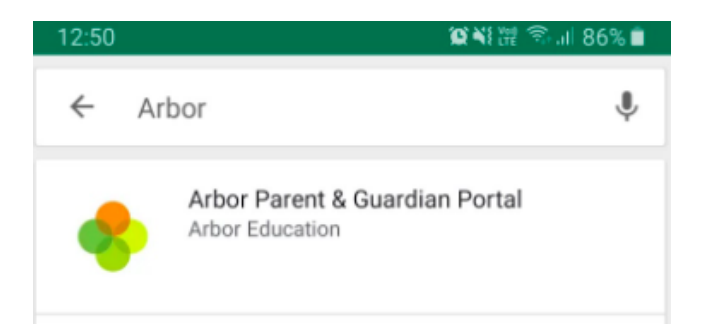

Click Install to download the Arbor App. Once it has installed, click **Open**.

| ÷          |                              |                |                  | Q     | :    |
|------------|------------------------------|----------------|------------------|-------|------|
|            | Arbor<br>Arbor Educat        | ion            |                  |       |      |
|            | Education                    |                |                  |       |      |
|            |                              |                | INS              | TALL  |      |
|            | 100+                         | E              | 1                |       |      |
|            | Downloads                    | PEGI           | 3 🛈              |       |      |
| Arbor brir | ngs all the func<br>Portal t | tionality of o | our deskto<br>ne | p Par | rent |
|            | REA                          | AD MORE        |                  |       |      |
| Rate this  | app<br>what you think        | ¢              |                  |       |      |
|            |                              | $\bigcirc$     | <                |       |      |
|            |                              |                |                  |       |      |
| OS         |                              |                |                  |       |      |

Go to your App Store and search 'Arbor'. Click the top option. Click **Get** to download the Arbor App.

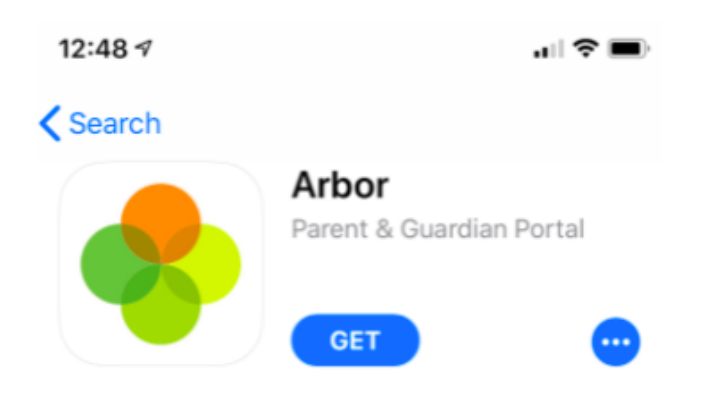

## Your Homepage Dashboard

The dashboard is the first screen that you will see. This gives a quick glance of the student's daily timetable, behaviour points, meals, notices, current attendance and progress.

You can return to this page at any time by clicking on the school's logo or choosing Dashboard from any menu.

- The Statistics section shows information about the student's attendance, behaviour and progress statistics for the current term.
- <u>Guardian consultations</u> The **Guardian Consultations** section allows guardians to book time for Parents Evening meetings by selecting one of the available slots as per the School's setup.
- <u>Assignments</u> This section shows any homework or coursework assignments that are due, overdue or marked.

|                                                                   | The Sunnyville Schoo             | ol of Magic                         | agic Harley. Adams. Sign.cett 📀 Arbor 🧾 Help |                      |                               |                                                     |                       |            |        |
|-------------------------------------------------------------------|----------------------------------|-------------------------------------|----------------------------------------------|----------------------|-------------------------------|-----------------------------------------------------|-----------------------|------------|--------|
|                                                                   | My Items 🝷                       |                                     |                                              |                      |                               |                                                     |                       |            |        |
| Quick Actio                                                       | ons 🔻                            |                                     |                                              | Stat                 | istics                        |                                                     |                       |            |        |
| Sammy Adan                                                        | ms 🗸                             | Attendance (2018/2019)              |                                              |                      | Spring Term - 'On Track' Prog | ress                                                |                       |            |        |
| Sammy                                                             | Adams ♀                          | 84.0%                               | 84.0%<br>70.7%                               | Year<br>Last 4 weeks |                               |                                                     |                       |            |        |
| Form                                                              | 9GU                              | Behaviour Points - this term        |                                              |                      | Positive Behavioural Incident | s - this term                                       |                       |            |        |
|                                                                   |                                  | 0                                   | This year: -2 points<br>Last term: -2 points |                      | 31                            | This year: 167 incidents<br>Last term: 76 incidents |                       |            |        |
| View Student                                                      | t Profile                        | House Points - this term            |                                              |                      | Negative Behavioural Incider  | nts - this term                                     |                       |            |        |
| You have no unrea                                                 | ad messages                      | 0                                   | This year: 0 points                          |                      | 6                             | This year: 41 incidents                             |                       |            |        |
| Notices                                                           |                                  | •                                   | Last term: 0 points                          |                      | •                             | Last term: 1/ incidents                             |                       |            |        |
| You have not consented to Interr<br>Adams - click to correct      | net Access for Sammy             | Spring Term - Grade Average         |                                              |                      |                               |                                                     |                       |            |        |
| You have not consented to Photo<br>Sammy Adams - click to correct | ograph Student for               | 5                                   |                                              |                      |                               |                                                     |                       |            |        |
| You have not consented to Admi<br>Sammy Adams - click to correct  | inister First Aid for            | Guardian Consultations              |                                              |                      |                               |                                                     |                       |            |        |
| You have not consented to Copyr<br>Sammy Adams - click to correct | right Permission for             | Parents Evening (24 Jun 2019, 16:00 | 0 - 26 Jun 2019, 19:00)                      |                      | Se                            | lf scheduling is open, plea                         | se click here to bool | k time sla | ots. 🕨 |
| Current lesson > N                                                | lext event ⊧                     | Overdue Assignments                 |                                              |                      |                               |                                                     |                       |            |        |
| 08:45 - 09:00 09<br>Mon, 17 Jun 2019 M                            | 9:00 - 10:00<br>1on, 17 Jun 2019 | Oxbow Lakes (Due 11 Mar 2019)       |                                              |                      |                               |                                                     |                       | L          | .ate ▶ |
| Registration: Year 9: Form<br>9GU                                 |                                  | Assignments that are due            | e                                            |                      |                               |                                                     |                       |            |        |
| Keith Lewis                                                       |                                  | Addition work (Due 30 Jun 2019)     |                                              |                      |                               |                                                     | Waiting for studer    | nt to sub  | mit 🕨  |

## Available data on your child

If your child's school has granted access, you will be able to click on different parts of the home page to view more data on your child.

For example, clicking the attendance percentage will bring up the attendance page which breaks down the attendance figures into present, late, or absent.

| Statistics                   |                                            |                                   |                                          |  |  |  |
|------------------------------|--------------------------------------------|-----------------------------------|------------------------------------------|--|--|--|
| Attendance (2017/201         | .8)                                        | Summer Term - Grade Average       |                                          |  |  |  |
| 90.7%                        | 90.7% Year<br>100% Last 4 weeks            | 35                                | Summer Term: 34.7<br>Previous Term: 33.1 |  |  |  |
| Behaviour Points - this term |                                            | Summer Term - 'On Track' Progress |                                          |  |  |  |
| 7                            | This year: 7 points<br>Last term: 0 points | 66.7%                             | 66.7% Summer Term 66.7% Previous Term    |  |  |  |

Once you've clicked on Attendance or another item, you will see a menu appear like so in the lefthand side of the page you are now on:

| Megan's page           | Recent Attendance for Megan Hill              |  |  |  |  |
|------------------------|-----------------------------------------------|--|--|--|--|
| Main Dashboard         | Statistics for Academic Year 2018/2019        |  |  |  |  |
| Profile                | Possible sessions 404                         |  |  |  |  |
| Calendar               | Present 398 sessions (98.51%)                 |  |  |  |  |
| ▼ Attendance           | Late 12 sessions (3.02%)                      |  |  |  |  |
| Summary                | Authorised absent 6 sessions (1.49%)          |  |  |  |  |
| By Date                | Unauthorised absent 0 sessions (0.00%)        |  |  |  |  |
| Progress               | Recent Attendance (12 Jun 2019 - 19 Jun 2019) |  |  |  |  |
| Activities             | Present 9 sessions (100.00%)                  |  |  |  |  |
| Behaviour              | Late 0 sessions (0.00%)                       |  |  |  |  |
| Curriculum Tracking    | Authorised absent 0 sessions (0.00%)          |  |  |  |  |
| Examinations           | Unauthorised absent 0 sessions (0.00%)        |  |  |  |  |
| Report Cards           |                                               |  |  |  |  |
| ▶ Accounts             |                                               |  |  |  |  |
| Guardian Consultations |                                               |  |  |  |  |

# **Student Profile**

Access your child's profile by clicking the View Student Profile button on your homepage.

This allows you to see basic information about your child, and highlights any unread notices or actions needing to be completed. You will be able to amend details such as your contact details, medical information, consents, and so on.

From here you can access more areas of their profile for:

## • Calendar and Timetable

- <u>Attendance</u> The *summary* page shows statistics and recent attendance for the academic year as shown. The *Attendance By Date* page is a breakdown of the student's attendance, day by day with the mark.
- <u>Behaviour</u> View the positive and negative behaviour points given as well as any comments that may have been written about the instances.
- <u>Report cards</u> All the report cards that your school has published for your child will be available here.
- Progress You can view your child's current grades here.
- <u>Examinations</u> In this section, you can view and download the student's Exams timetable for the current year.

| Megan's page           |                    | Megan Hill             | ç                                |              |           | Instructions                                                                     | -     |
|------------------------|--------------------|------------------------|----------------------------------|--------------|-----------|----------------------------------------------------------------------------------|-------|
| Main Dashboard         |                    | Form                   | 10NE                             | Year         | Year 10   | This page lets you add and edit information and guardian details for Megan Hill. |       |
| Profile                |                    | House                  | Ackidiii                         |              | Rosie nau | Information that can be edited is marked by an arro                              | ow at |
| Calendar               | Nations            |                        |                                  |              |           | Simply click anywhere in the line and an editing pa                              | ane   |
| Attendance             | Notices            |                        |                                  |              |           | will slide out.                                                                  |       |
| Progress               | Megan Hill does no | ot have a religion ree | orded - click to correct         |              | ►         |                                                                                  |       |
| Activities             | You have not conse | ented to Photograph    | Student for Megan Hill - click t | o correct    | ►         | Add Information 🔻                                                                |       |
| Activities             | You have not conse | ented to Specific pho  | to consent for Megan Hill - clic | < to correct | ►         |                                                                                  |       |
| Behaviour              |                    |                        |                                  |              |           |                                                                                  |       |
| Curriculum Tracking    | Student Deta       | ils                    |                                  |              |           |                                                                                  |       |
| Examinations           |                    | Name Megar             | Hill                             |              | •         |                                                                                  |       |
| Report Cards           |                    | Gender Femal           | e                                |              | ►         |                                                                                  |       |
| Accounts               | Da                 | te of birth 30 Ma      | y 2004                           |              |           |                                                                                  |       |
| Guardian Consultations |                    | Ethnicity Pakist       | ani                              |              | •         |                                                                                  |       |
|                        |                    | Religion Not re        | corded - click to add            |              | •         |                                                                                  |       |
|                        |                    | Language Englis        | h (Native speaker)               |              | •         |                                                                                  |       |
|                        | Se                 | rvice child @ No       |                                  |              |           |                                                                                  |       |
|                        |                    | • • •                  |                                  |              |           |                                                                                  |       |

# Being a guardian for multiple children - switching students

If you are the Primary Guardian for more than one child in the school, you can access and view each child through the same portal.

#### On the Parent Portal

On the left-hand side of your homepage, click the arrow next to the current child's name. Select the other child.

When doing this for the first time, you will need to enter your other child's date of birth.

|                  | Sonia Adams          | ~   |
|------------------|----------------------|-----|
| Patricia Adams   |                      |     |
| Sonia Adams      |                      |     |
|                  | Form                 | 6GT |
|                  | View Student Profile |     |
| On the Arbor App |                      |     |

Click the profile icon at the bottom right of your screen and click **Switch student**.

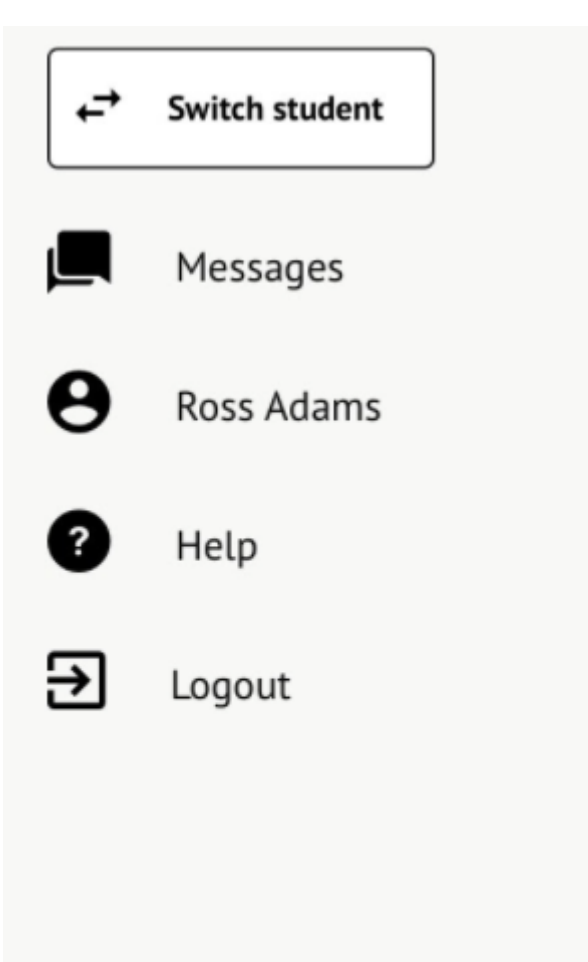

v 0.9.184

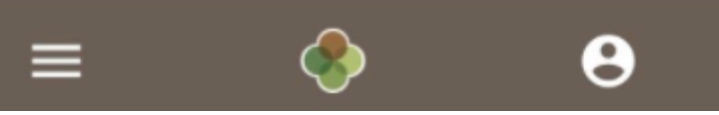

Choose which child you would like to view.

| Back           | Select One |   |
|----------------|------------|---|
| Switch student |            | ~ |
| Dennis Adams   |            |   |
| Kimberly Adams |            |   |

If this is the first time you are viewing information for this child, you will have to confirm their birth date.

| Verify Access                         |                                                                                           |  |  |  |
|---------------------------------------|-------------------------------------------------------------------------------------------|--|--|--|
| <b></b>                               | Date of birth<br>2011-06-06                                                               |  |  |  |
| To verify t<br>Kimberly<br>Kimberly's | hat you are authorised to access<br>on the Arbor system, please enter<br>s date of birth. |  |  |  |
| Verify                                | Access to Kimberly                                                                        |  |  |  |